آموزش اتصال به شبکه در سطح کاربر عادی 1–در صورت باز نشدن سامانه ها ویا قطع بودن اینترنت اقدامات زیر را انجام دهید.

a. ابتدا چک کنید صفحه مروبوط به login\login اینترنت سیستم شما باز می شود سپس یوزر پسورد loginخود را وارد نمایید. در صورت وصل شدن به اینترنت ، سیستم و اینترنت شما مشکل ندارد مشکل از خود سامانه است.

. در صورتی که کانکشن اینترنت به شکل تصویر زیر بود . (ضربدر قرمز خورده)  $\mathbf{b}$ 

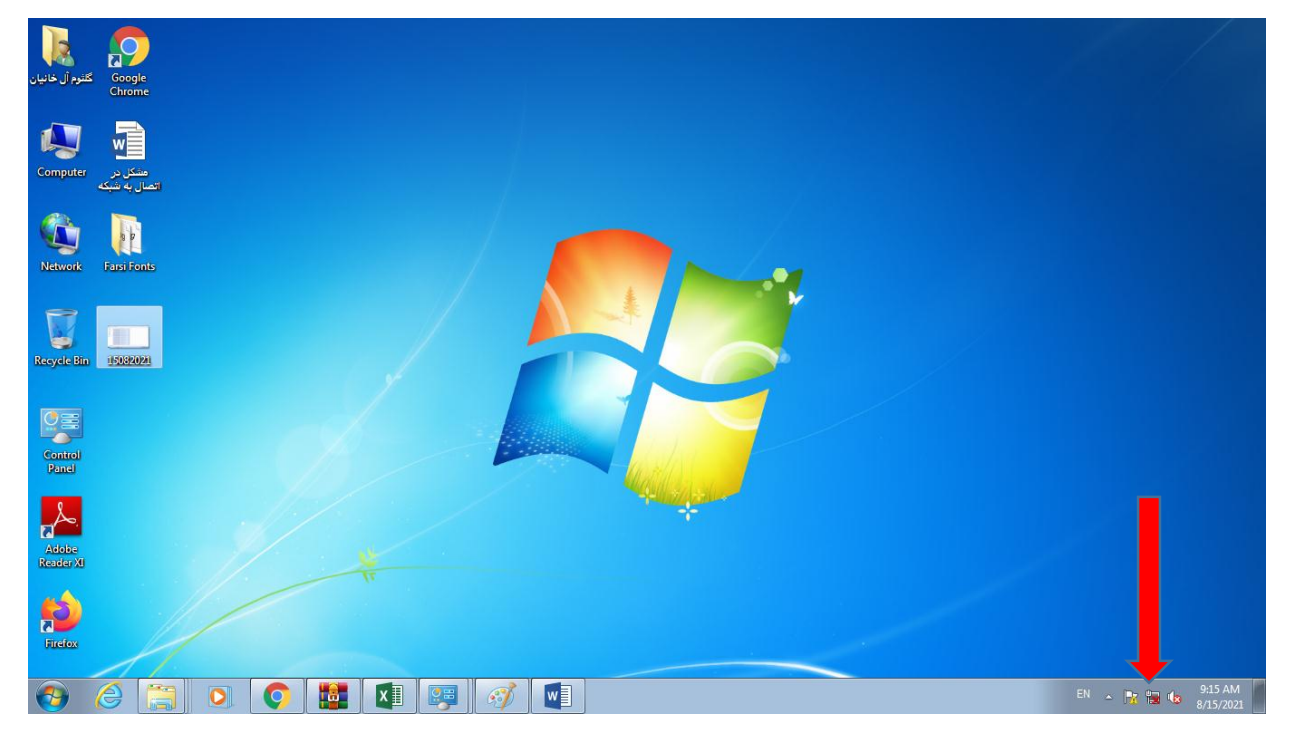

مراحل زیر را بررسی کنید:

- i. پشت کیس پورتی که کابل شبکه به آن وصل است را بررسی کنید در صورتی که چراغ چشمک زن سبز و قرمز مشاهده نکردید به واحد انفورماتیک مراجعه کنید.
  - ii. در صورتی که چراغ چشمک زن پشت کیس فعال بود ، از قسمت Control Panel

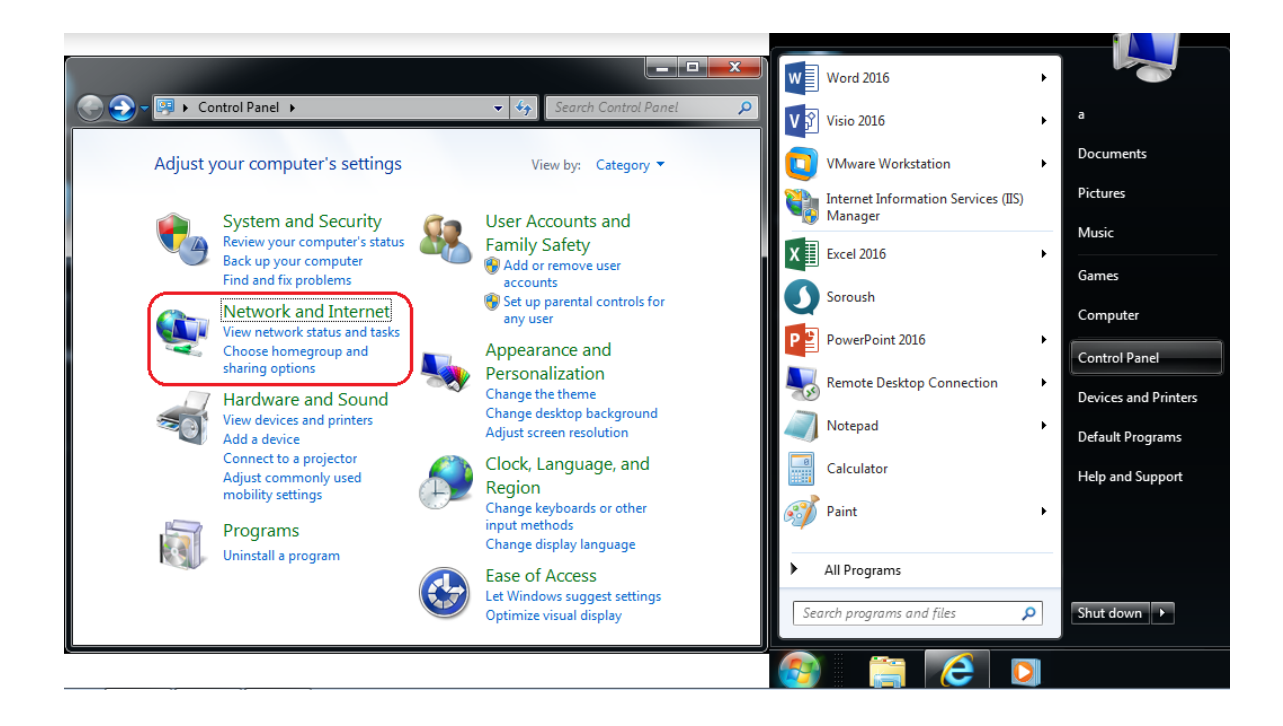

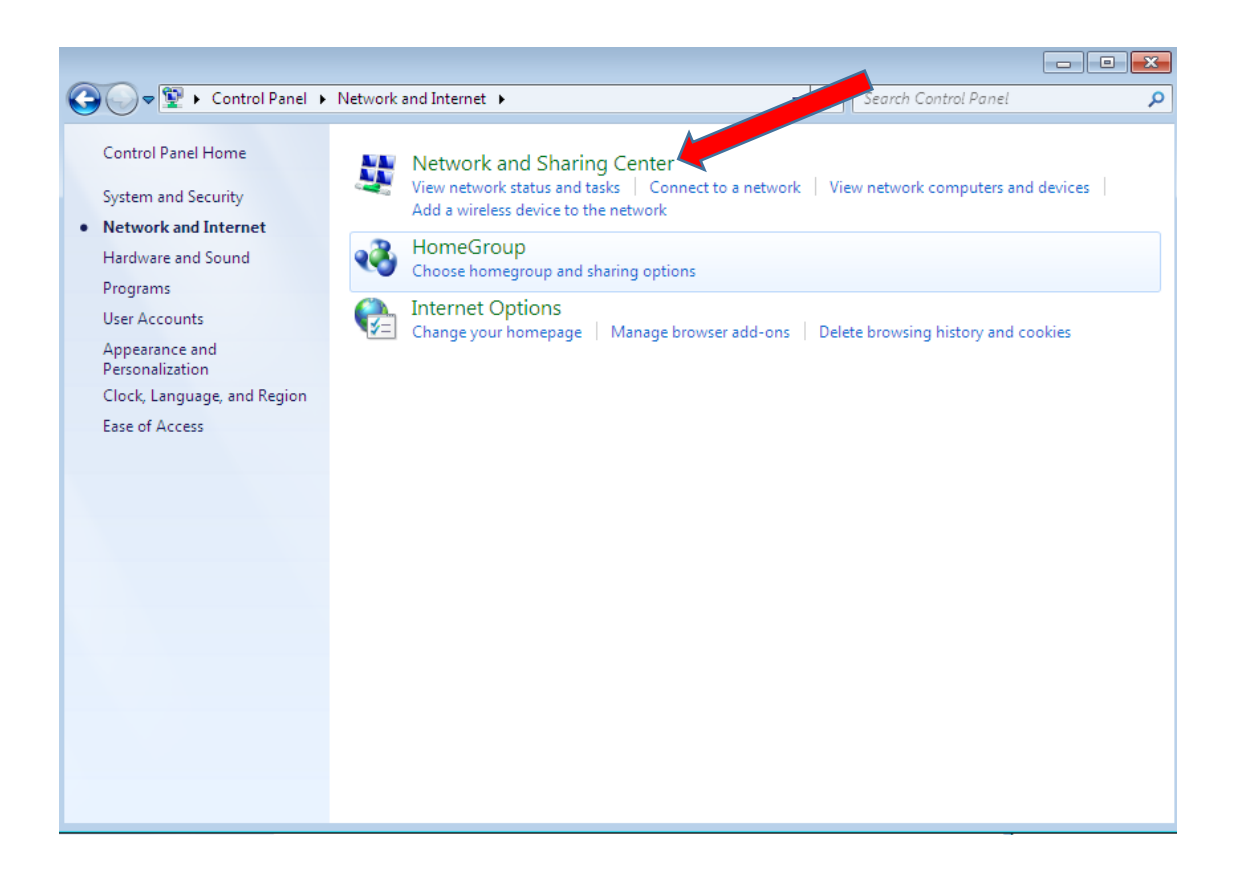

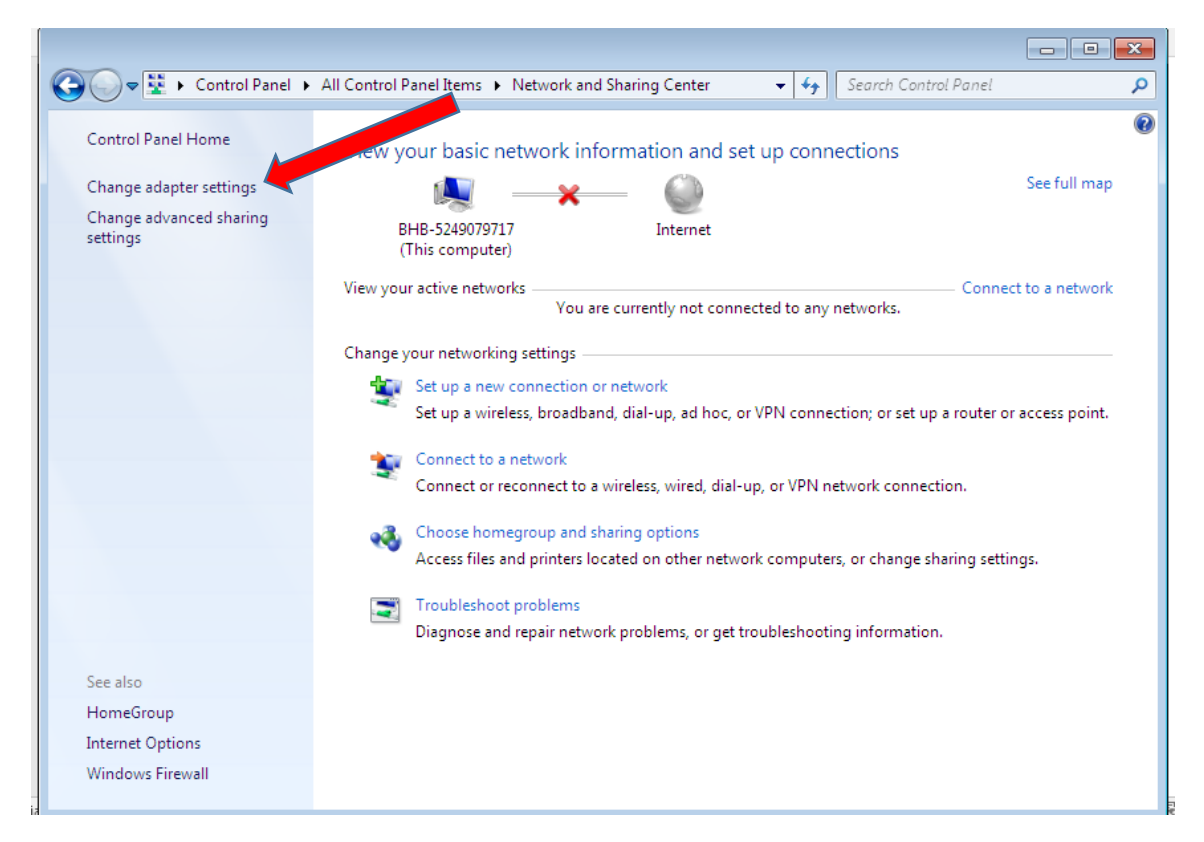

وارد change adapter setting شده اگر Local Area Connection به صورت Enable بود روی Local Area Connection راست کلیک کرده روی Disebel

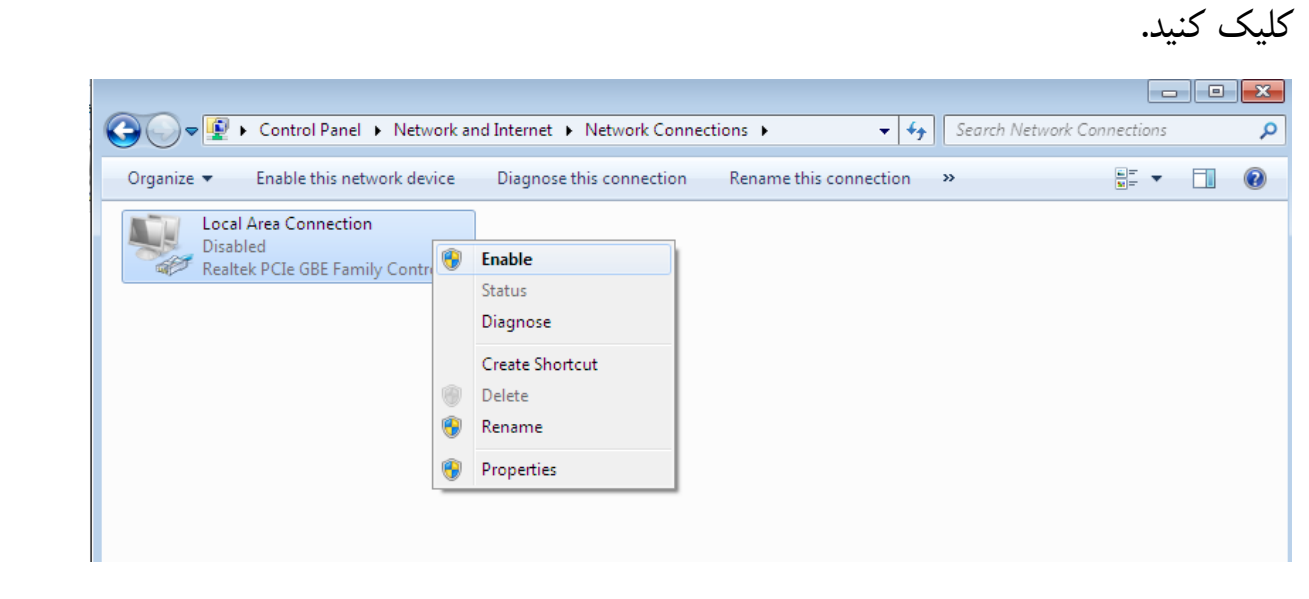

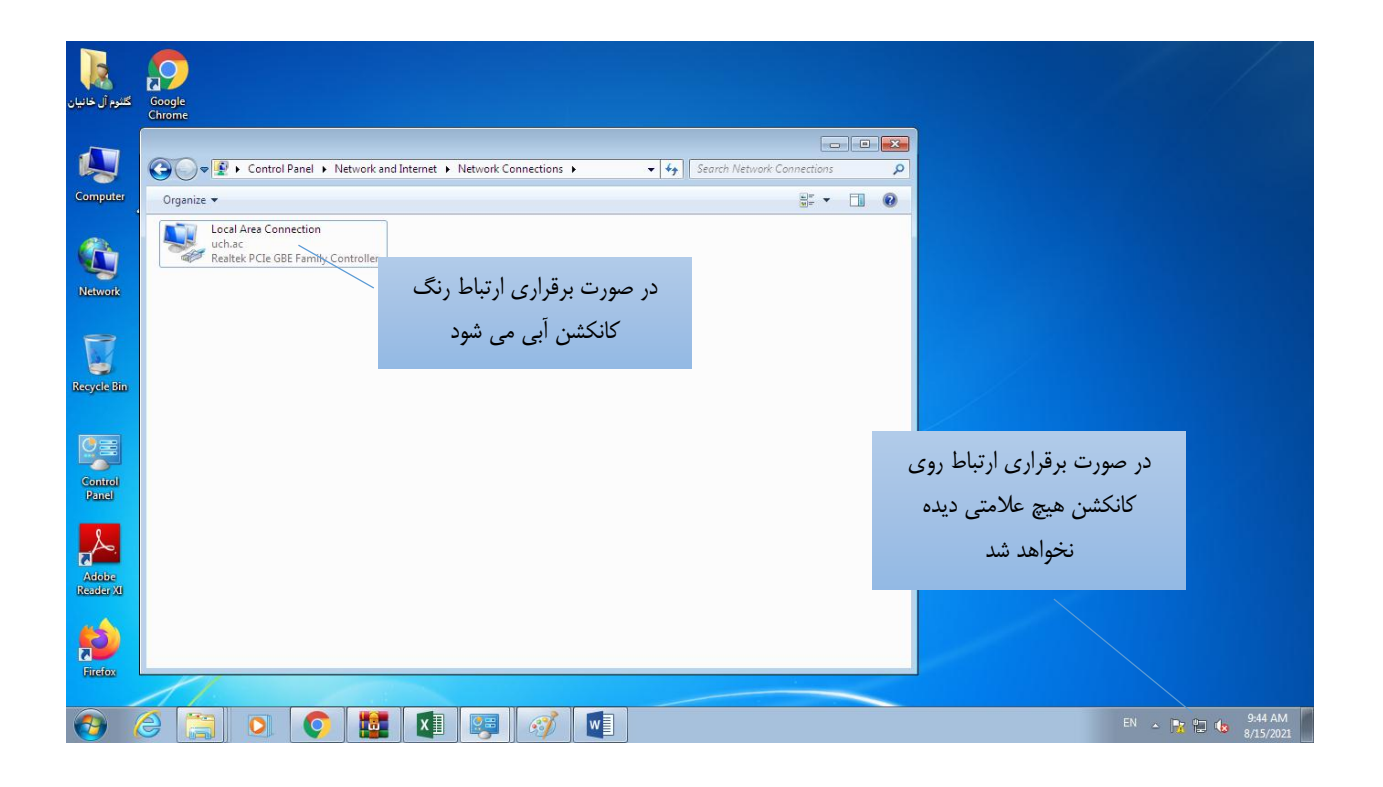

C. در صورتی که روی کانکشن هیچ علامتی نبود یا فقط علامت مثلث زرد رنگ بود از قسمت Local Area Connection وارد Control Panel شده روی Detals... قسمت Detals کلیک کنید آیپی که سیستم گرفته در قسمت IPv4 Address نشان داده خواهد شد. آیپی را به واحد IT اعلام کنید.

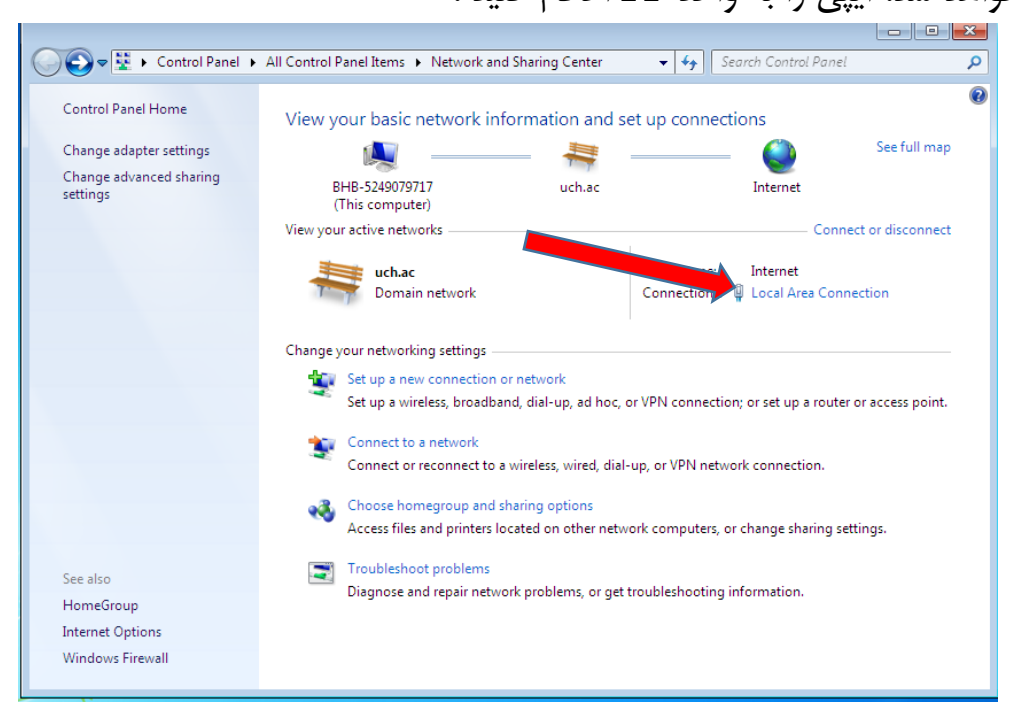

| Network Connection Details                                                                                                    | <b>—</b>                                                                                                    |
|----------------------------------------------------------------------------------------------------|----------------------------------------------------------------------------------------------------|
| Network Connection Details:                                                                                                    |                                                                                                    |
| Property                                                                                                    | Value                                                                                                    |
| Connection-specific DN<br>Description<br>Physical Address<br>DHCP Enabled<br>IPv4 Address<br>IPv4 Subnet Mask<br>Lease Obtained<br>Lease Expires<br>IPv4 Default Gateway<br>IPv4 DHCP Server<br>IPv4 DNS Servers | uch.ac<br>Realtek PCIe GBE Family Controller<br>74-D4-35-27-77-D3<br>Yes<br>172.30.141.42<br>255.255.255.192<br>Sunday, August 15, 2021 9:40:25 AM<br>Monday, August 23, 2021 9:40:23 AM<br>172.30.141.1<br>172.30.140.38<br>172.30.70.6<br>192.168.250.102 |
| IPv4 WINS Server<br>NetBIOS over Tcpip En<br>Link-local IPv6 Address                                                                                                    | 192.168.250.200                                                                                                    |
|                                                                                                    | Close                                                                                                    |

آیپی را به واحد IT اعلام کنید در صورت اشکال در آیپی مراحل زیر را طی کنید. روی Properties کلیک کنید

| 📱 Local Area Connection | Status 🔀           |
|-------------------------|--------------------|
| General                 |                    |
| Connection              |                    |
| IPv4 Connectivity:      | Internet           |
| IPv6 Connectivity:      | No Internet access |
| Media State:            | Enabled            |
| Duration:               | 00:51:09           |
| Speed:                  | 100.0 Mbps         |
| Details                 |                    |
| Activity                |                    |
| Ser                     | nt — Received      |
| Bytes:                  | 1,205,345          |
| Properties Properties   | Diagnose           |
|                         | Close              |

| 📮 Local Area Connection Properties 📃 💽                                                                                                    |  |  |  |  |
|----------------------------------------------------------------------------------------------------|--|--|--|--|
| Networking                                                                                                    |  |  |  |  |
| Connect using:                                                                                                    |  |  |  |  |
| 👰 Realtek PCIe GBE Family Controller                                                                                                    |  |  |  |  |
| Configure                                                                                                    |  |  |  |  |
| This connection uses the following items:                                                                                                    |  |  |  |  |
| Client for Microsoft Networks  Client for Microsoft Networks  Client for Microsoft Networks  Client of Printer Stating for Microsoft Networks |  |  |  |  |
|                                                                                                    |  |  |  |  |
| Link-Layer Topology Discovery Mapper I/O Driver                                                                                               |  |  |  |  |
| 🗹 📥 Link-Layer Topology Discovery Responder                                                                                                   |  |  |  |  |
| Install Uninstall Properties                                                                                                    |  |  |  |  |
| Description                                                                                                    |  |  |  |  |
| Allows your computer to access resources on a Microsoft<br>network.                                                                           |  |  |  |  |
|                                                                                                    |  |  |  |  |
|                                                                                                    |  |  |  |  |
| OK Cancel                                                                                                    |  |  |  |  |

روی گزینه (Internet Protocol Verson 4(TCP/IPv4 کلیک کنید سپس روی Properties کلیک کنید.

| Internet Protocol Version 4 (TCP/IPv4) Properties                                                                                                    |    |         |  |  |  |
|----------------------------------------------------------------------------------------------------|----|---------|--|--|--|
| General                                                                                                    |    |         |  |  |  |
| You can get IP settings assigned automatically if your network seconds<br>this capability. Otherwise, you need to ask your network are a to<br>for the appropriate IP settings. |    |         |  |  |  |
| Obtain an IP address automatically                                                                                                    |    |         |  |  |  |
| • Use the following IP address:                                                                                                    |    |         |  |  |  |
| IP address:                                                                                                    |    |         |  |  |  |
| Subnet mask:                                                                                                    |    |         |  |  |  |
| Default gateway:                                                                                                    |    |         |  |  |  |
| Obtain DNS server address automatically                                                                                                    |    |         |  |  |  |
| Use the following DNS server addresses:                                                                                                    |    |         |  |  |  |
| Preferred DNS server:                                                                                                    |    |         |  |  |  |
| Alternate DNS server:                                                                                                    |    |         |  |  |  |
| Validate settings upon exit                                                                                                    | Ac | dvanced |  |  |  |
|                                                                                                    | ОК | Cancel  |  |  |  |

در صورت مشاهده آیپی و فعال بودن User the following IP address روی Obtion an IP address automatical کلیک کنید. سیستم به صورت اتومات آیپی می گیرد.

d. بررسی درایور کارت شبکه:

طبق تصویر زیر روی Manage کلیک کنید.

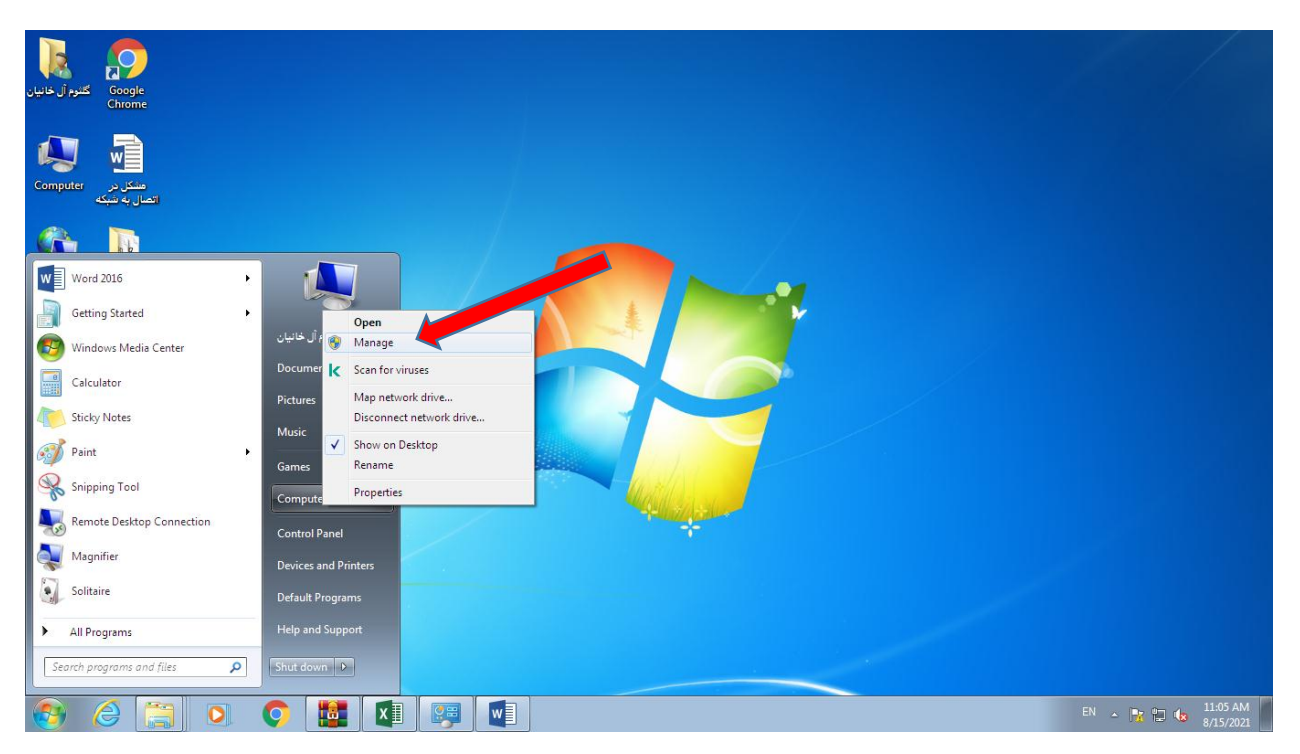

در پنجره Computre manage روی Devise manager کلیک کنید . از آیتم های به نمایش در آمده سمت راست پنجره به دنبال Network adapters باشید در صورت مشاهده اخطار زرد رنگ درایور مروبطه به درستی نصب نشده. cd درایور مادربورد رو داخل درایور بگذارید و اقدام به نصب کنید.

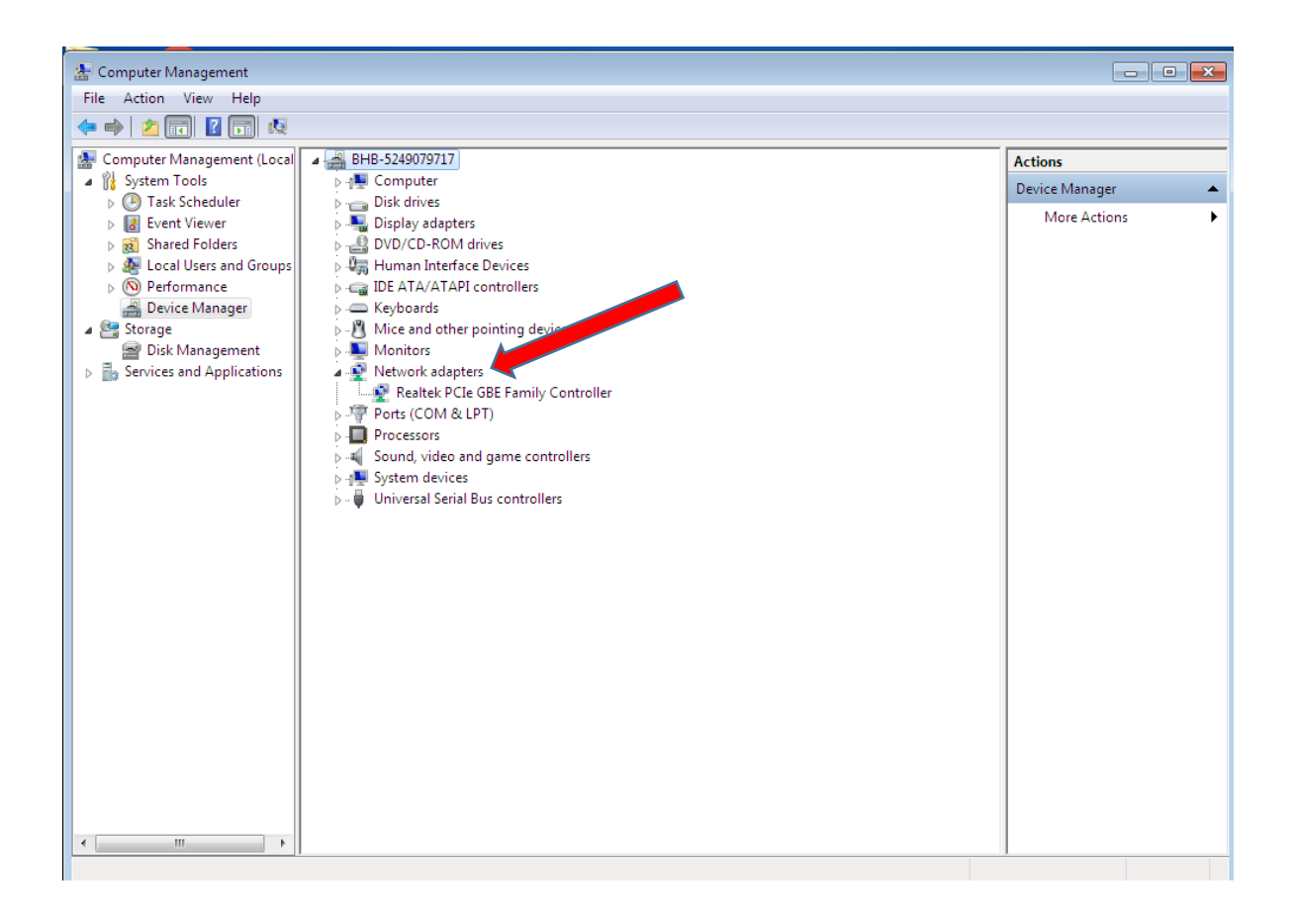

در صورت حل نشدن مشكل به واحد IT تيكت شود.